## Installatie en configuratie GSM modem Siemens TC35 (i)

Benodigdheden Siemens GSM modem TC35 (i) inclusief antenne en voeding GSM abonnement (SIM kaart) Minimaal AKM versie 5.61 Vrije 9-pins COM-poort op PC

1. Sluit het modem aan op de PC en installeer de SIM kaart, zonder voeding op het modem. Zet hierna pas voeding op het modem.

2. Start AKM of AKMonitor op

3. Ga naar 'Instellingen', 'AKM instellingen' en vervolgens 'Poort instellingen'.

Stel voor de optie 'GSM-sms' de juiste COM-poort in (baudrate 9600) en de PIN-code van de SIM-kaart (0000?). Druk op OK.

## AKM

| A         | KM Poort instellir                                                   | ngen                                  |                                 |                          |                                                                                     |
|-----------|----------------------------------------------------------------------|---------------------------------------|---------------------------------|--------------------------|-------------------------------------------------------------------------------------|
| Γ         | Poort Configuratie –<br>Kanaal                                       | Poort                                 | Baudrate                        | Lifetime                 | e IP adr. / IP GW adr. / Subnet Mask                                                |
|           | AKA/m2 ch1,<br>MDM/1 ch1,<br>TCP/IP ch1,<br>WinSock ,<br>m2-Alarms , | None<br>COM 1<br>None<br>None<br>None | 9600<br>9600,<br>9600,<br>9600, | 10,<br>10,<br>20,<br>20, | AT&F ATEOSO=2&D2V1<br>000.000.000.000, 000.000.000, 255<br>000.000.000.000<br>MDM/1 |
|           | GSM-sms ,                                                            | COM 2 ,                               | 9600,                           |                          | ****,<br>1<br>TCP/1<br>1                                                            |
| $\langle$ | Nr<br>COM 2                                                          | Baudrate<br>9600                      | Lifetime                        | × <                      | Unit Type MDM/2<br>Pin Code                                                         |
|           | 🔽 TelnetPad aan                                                      |                                       |                                 |                          | Startup Alarm                                                                       |
|           | M2 Netwerk adres                                                     |                                       |                                 |                          | Subnet Mask                                                                         |
|           | Initialisatie string<br>Lantronix-MSS                                |                                       |                                 | gen                      | MSS1 Configuratie                                                                   |
|           | ATEOV1Q0ATCLO                                                        | 30UT                                  | Vijzige                         | er                       | Let op, downloaden neemt ongeveer 2 minuten in beslag.                              |

## AKMonitor

| AKM Poort instellingen             |                                        |           |                                      | ×          |
|------------------------------------|----------------------------------------|-----------|--------------------------------------|------------|
| Poort Configuratie<br>Kanaal Poort | Paudrato                               | Lifetime  | IP adr. / IP G) / adr. / Subnet Mask |            |
| AKA/m2_ch1_None                    | 9600                                   | Lifetime  | in adi. 7 in diw adi. 7 Subhet Mask  |            |
| WinSock None                       | , ,,,,,,,,,,,,,,,,,,,,,,,,,,,,,,,,,,,, | 20, 000.0 | 000.000.000                          | Sluiten    |
| Gon-sms , COn 2                    | , 9600,                                | ****      |                                      |            |
| No. Doubate                        | 1.76 - 16                              |           |                                      | ' <u>?</u> |
|                                    |                                        | Din Co    |                                      |            |
|                                    | Sec Sec                                | Pin Lo    |                                      |            |
| 🔽 TelnetPad aan                    |                                        | Startuj   |                                      |            |
| -                                  |                                        |           |                                      |            |

4. Vink nu in het 'AKM instellingen' scherm de optie 'Display communication trace' aan.

| AKM installatie                               | ×                                      |  |  |  |  |
|-----------------------------------------------|----------------------------------------|--|--|--|--|
| PC Instelling                                 |                                        |  |  |  |  |
| Systeemadres 255 : 124                        | Poort inst 🥭 Bouter inst 🜆             |  |  |  |  |
| C Display Communication Trace                 |                                        |  |  |  |  |
| Afdrukken                                     | Alarm                                  |  |  |  |  |
| Alarm                                         | Alarmtoon                              |  |  |  |  |
| 🗖 Aannemen alarm                              | Lengte alarmtoon                       |  |  |  |  |
| AKC-instellingen                              | Aantal dagen oude gegevens bewaren 365 |  |  |  |  |
| 🗖 Aan- / Afmelden                             |                                        |  |  |  |  |
| 5 Regels tussen de meldingen (zonder doorvoer | AKA-registratie                        |  |  |  |  |
| paginaj                                       | Terugbellen                            |  |  |  |  |
| System Setup                                  | Doorvoer pag. voor auto-prn.           |  |  |  |  |
| Taalkeuze Nederlands 💌                        |                                        |  |  |  |  |
| Delimiters ASEAN Windows Only                 | Afdrukken OK                           |  |  |  |  |
| AKM start bij aanzetten PC                    | Uitgebreid Sluiten                     |  |  |  |  |

Druk op OK.

5. Start AKM nu opnieuw op.

6. Ga naar 'Instellingen', 'AKM alarmschema' en 'Wekelijks' als AKM is opgestart. Voor AKMonitor is dit 'Instellingen' en 'AKM alarmschema'.

Vul nu een naam in voor het alarmschema en vul de volgende start- en stoptijden in; Start: Ma 00.00 Stop: Zo 23.59 Het invullen van hovenstaande tijden betekent dat dit schema de volledige week actief

Het invullen van bovenstaande tijden betekent dat dit schema de volledige week actief is, andere dagen en tijden kunnen uiteraard ook.

Geef ook aan welke alarmprioriteiten via het GSM-modem moeten worden doorgemeld. Alles aanvinken betekent dat alle alarmen die op de computer op het scherm verschijnen ook worden doorgemeld naar het GSM-modem. Dit geldt alleen voor AKM, in AKMonitor kan hier niets worden geselecteerd, omdat alleen prioriteit 1 op het scherm van de computer komt.

| Juk nu op Toevoegen .                                                                      |                      |  |  |  |  |  |  |  |
|--------------------------------------------------------------------------------------------|----------------------|--|--|--|--|--|--|--|
| Alarmafhandelingsschema - Wekelijks                                                        |                      |  |  |  |  |  |  |  |
| Naam     Start     Stop       Dag     UU     mm     Dag       GSM-SMS     Ma     00     00 | UU mm<br>23 59 7 7 7 |  |  |  |  |  |  |  |
| Adres interval                                                                             |                      |  |  |  |  |  |  |  |
|                                                                                            |                      |  |  |  |  |  |  |  |
|                                                                                            |                      |  |  |  |  |  |  |  |
|                                                                                            |                      |  |  |  |  |  |  |  |
|                                                                                            |                      |  |  |  |  |  |  |  |
| Weekbestemming                                                                             |                      |  |  |  |  |  |  |  |
| Primair Alternatief Kopie                                                                  | Lokale Gateway       |  |  |  |  |  |  |  |
| GSM Phone Number                                                                           | 🗖 Auto, aannemen     |  |  |  |  |  |  |  |
| No.1 :                                                                                     | 🗖 Aangepaste tekst   |  |  |  |  |  |  |  |
| No.2:                                                                                      | Only Alarm status :  |  |  |  |  |  |  |  |
| No.3:                                                                                      | 0 · 1 · 2 · 3        |  |  |  |  |  |  |  |
| No.4 :                                                                                     |                      |  |  |  |  |  |  |  |
| Toevoegen Wijzigen Verwijder Afdrukken OK Sluiten                                          |                      |  |  |  |  |  |  |  |

7. Vul in het nu volgende scherm het volgende in:
De alarmstatus: alles aanvinken betekent dat alle alarmen, actief en non-actief naar de sms worden doorgestuurd. Het weglaten van de '0' betekent dat de afmelding van een alarm, bijvoorbeeld het weer op temperatuur komen van een cel, niet wordt doorgemeld.

De telefoonnummers; het sms-bericht kan naar maximaal 4 06-nummers tegelijk worden verstuurt.
Het aanvinken van 'Gebruikt aangepaste tekst als aanwezig' betekent dat het sms-bericht in het Nederlands is, als er van de regelaar die het alarm verstuurt een Nederlandse tekst is geïmporteerd in AKM. Zo niet, dan is het bericht in het Engels.

Druk vervolgens op 'OK'.

D 1

(T

| Alarmbestemm                                                            | ing        |  |  |  |  |  |  |  |
|-------------------------------------------------------------------------|------------|--|--|--|--|--|--|--|
| Weekbestemming - GSM-SMS AKM / AKA bestemming Primair Alternatief Copie |            |  |  |  |  |  |  |  |
| Only Alarm status :<br>Lokale AKA<br>Auto. aannemer                     |            |  |  |  |  |  |  |  |
| Tolof num 1                                                             |            |  |  |  |  |  |  |  |
| Telef.rium. 1                                                           | 0051017000 |  |  |  |  |  |  |  |
| Teler.hum. 2                                                            |            |  |  |  |  |  |  |  |
| Phone No.3                                                              | Kopiee 💌   |  |  |  |  |  |  |  |
| Phone No.4                                                              | Kopiee 💌   |  |  |  |  |  |  |  |
| Gebruikt aangepaste text als aanwezig                                   |            |  |  |  |  |  |  |  |
|                                                                         | OK Sluiten |  |  |  |  |  |  |  |

Het scherm ziet er nu als volgt uit:

| Alarmafhandelingssc                               | Alarmafhandelingsschema - Wekelijks           |         |              |                                                          |                                    |  |  |  |
|---------------------------------------------------|-----------------------------------------------|---------|--------------|----------------------------------------------------------|------------------------------------|--|--|--|
| Naam                                              | Start<br>Dag U                                | U mm [  | op<br>)ag_UU | Pri                                                      | ioriteit<br>- 2 - 3 - 4            |  |  |  |
| GSM-SMS                                           | Ma 🔽 🛛                                        | 0 00 Zo | 23           | 59 🔽                                                     | $\checkmark \checkmark \checkmark$ |  |  |  |
| Adres interval                                    | ×                                             |         |              |                                                          |                                    |  |  |  |
| GSM-SMS Ma 00:00 Zo 23:59 1 2 3                   |                                               |         |              |                                                          |                                    |  |  |  |
| Veekbestemming<br>Primair Alternatief Kopie       |                                               |         |              |                                                          |                                    |  |  |  |
| GSM Phone Numbe                                   | r                                             |         |              | 🗖 Auto, aannemen                                         |                                    |  |  |  |
| No.1: 0655334466                                  | No.1: 0655334466<br>No.2: 0651617283<br>No.3: |         |              | Aangepaste tekst<br>Only Alarm status :<br>0 - 1 - 2 - 3 |                                    |  |  |  |
| No.2: 0651617283                                  |                                               |         |              |                                                          |                                    |  |  |  |
| No.3:                                             |                                               |         |              |                                                          |                                    |  |  |  |
| No.4:                                             |                                               |         |              |                                                          |                                    |  |  |  |
| Toevoegen Wijzigen Verwijder Afdrukken OK Sluiten |                                               |         |              |                                                          |                                    |  |  |  |

Druk nu op 'OK'. Het schema is nu actief en zal binnenkomende alarmen als sms-bericht doorsturen.

Test nog wel even of alles werkt.

Door te klikken op de 'Communication Trace' in de taakbalk, verschijnt een schermpje in beeld waarin alle communicatie van AKM(onitor) met de aangesloten modems te zien is. In dit scherm is dus ook te zien of AKM(onitor) een sms-bericht stuurt, naar welk nummer dit is en wat de mededeling is.

| Alarmafhandelingsschema - Wekelijks                                                    |                                  |                                                    |                                  |                                                    |                       |                                                                      |  |  |  |
|----------------------------------------------------------------------------------------|----------------------------------|----------------------------------------------------|----------------------------------|----------------------------------------------------|-----------------------|----------------------------------------------------------------------|--|--|--|
| Naam                                                                                   | Start-Dag                        | UU mr                                              | n Stop                           | o<br>ag UU mr                                      |                       | oriteit                                                              |  |  |  |
|                                                                                        | Ma                               | - 00 00                                            | ) Ma                             |                                                    |                       |                                                                      |  |  |  |
| Adres interval                                                                         |                                  |                                                    |                                  |                                                    |                       |                                                                      |  |  |  |
| GSM-SMS<br>GSM-SMS2<br>GSM-SMS3<br>GSM-SMS4<br>GSM-SMS5<br>GSM-SMS5                    | Ma<br>Di<br>Wo<br>Do<br>Vr<br>Ma | 18:00<br>18:00<br>18:00<br>18:00<br>18:00<br>00:00 | Di<br>Wo<br>Do<br>Vr<br>Zo<br>Ma | 07:00<br>07:00<br>07:00<br>07:00<br>23:59<br>07:00 | 1<br>1<br>1<br>1<br>1 | 2 3 4<br>2 3 4<br>2 3 4<br>2 3 4<br>2 3 4<br>2 3 4<br>2 3 4<br>2 3 4 |  |  |  |
| Weekbestemming<br>Primair Alternatief Kopie Lokale Gateway                             |                                  |                                                    |                                  |                                                    |                       |                                                                      |  |  |  |
| No.1 :                                                                                 | No.1:                            |                                                    |                                  |                                                    |                       | Aangepaste tekst                                                     |  |  |  |
| No.2:         Only Alarm status:           No.3:         0 - 1 - 2 - 3           No.4: |                                  |                                                    |                                  |                                                    |                       | : = : 2L                                                             |  |  |  |
| Toevoegen Wijzigen Verwijder Afdrukken OK Sluiten                                      |                                  |                                                    |                                  |                                                    |                       |                                                                      |  |  |  |

Een ander voorbeeld van een alarmschema kan zijn:

In bovenstaand schema worden de alarmen alleen tussen 18.00 uur 's avonds en 07.00 uur 's ochtends en in het weekend naar de sms doorgestuurd.